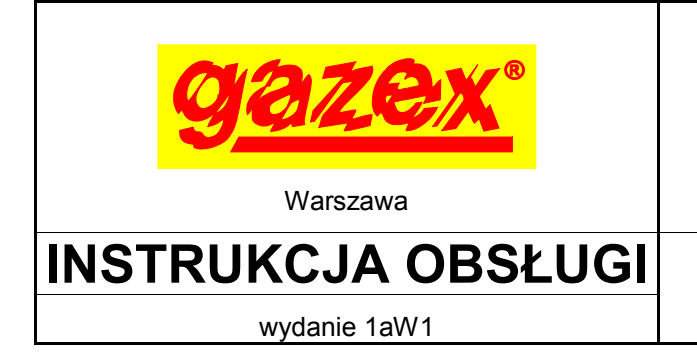

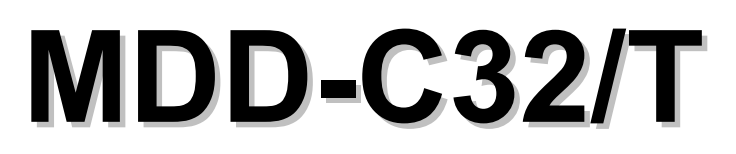

### CYFROWY MODUŁ ALARMOWY

seria [W1]

PRZED instalacją zapoznać się z pełną treścią INSTRUKCJI OBSŁUGI. Dla zachowania bezpieczeństwa przy instalacji i eksploatacji urządzenia wymagane jest stosowanie się do zaleceń i ostrzeżeń oznaczonych tym symbolem. Przystapić do instalacji po pełnym

zrozumieniu treści tej Instrukcji.

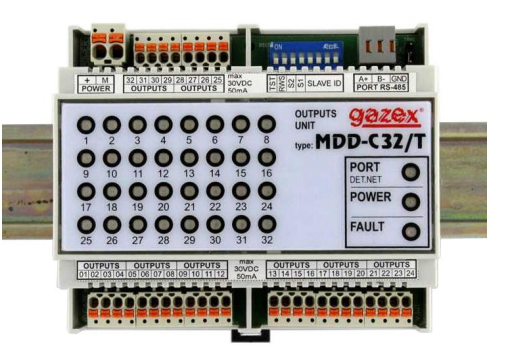

Instrukcję zachować do wglądu Użytkownika Systemu.

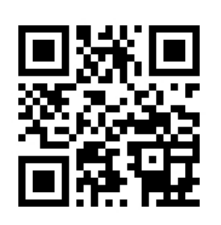

| 1. | Przeznaczenie                          | str. 2 |
|----|----------------------------------------|--------|
| 2. | Parametry techniczne                   | 3      |
| 3. | Tryby pracy                            | 5      |
| 4. | Współpraca z MDD-256/T                 | 6      |
| 5. | Współpraca z MD(P)-4(8,16)…/M          | 10     |
| 6. | Opis sygnalizacji optycznej            | 11     |
| 7. | Zanim zadzwonisz do Producenta         | 12     |
| 8. | Konserwacja, eksploatacja, składowanie | 12     |

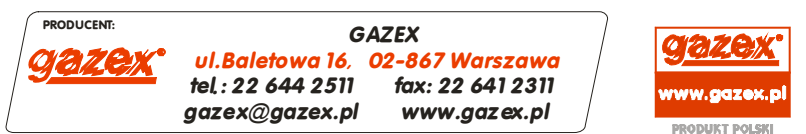

©gazex '2019. Wszelkie prawa zastrzeżone. Powielanie lub kopiowanie w części lub całości bez zgody GAZEX zabronione. Logo gazex, nazwa gazex, dex, ASBIG, Aktywny System Bezpieczeństwa Instalacji Gazowej są zastrzeżonymi znakami towarowymi przedsiębiorstwa GAZEX

Z Nami pracujesz i żyjesz BEZPIECZNIEJ !!!

©gazex'2019 v1909

©gazex

str. 1 z 12

Słownik

BMS – system zarządzania automatyką sterowania w budynku inteligentnym.

CSDG – cyfrowy system detekcji gazów.

DET.NET – cyfrowa magistrala służąca do komunikacji pomiędzy urządzeniami w CSDG.

**MD(P)-4(8,16).../M** – rodzina modułów sterujących z interfejsem RS-485 w skład której wchodzą moduły progowe – MD-8(16).../M i pomiarowe – MDP-4(8,16).../M.

**MD-8**(**16**).../**M** – rodzina modułów progowych z portem RS-485, w skład której wchodzą: MD-8/M, MD-8.Z/M, MD-8.A/M, MD-8.ZA/M, MD-8.ZA/M, MD-8.ZA/M, MD-8.ZA/M, MD-8.ZA/M, MD-8.ZA/M, MD-16.ZA/M, MD-16.ZA/M, MD-16.ZA/M, MD-16.ZA/M, MD-16.ZA/M, MD-16.ZB/M.

**MDP-4(8,16).../M** – rodzina modułów pomiarowych z portem RS-485, w skład której wchodzą: MDP-4/M, MDP-4.Z/M, MDP-4.A/M, MDP-4.ZA/M, MDP-4.ZA24/M, MDP-4.ZA24/M, MDP-4.B/M, MDP-4.ZB/M, MDP-8/M,

MDP-8.Z/M, MDP-8.A/M, MDP-8.ZA/M, MDP-8.A24/M, MDP-8.ZA24/M, MDP-8.B/M, MDP-8.ZB/M, MDP-16/M, MDP-16.Z/M, MDP-16.A/M, MDP-16.ZA/M, MDP-16.A24/M, MDP-16.ZA24/M MDP-16.B/M, MDP-16.ZB/M.

MODBUS RTU – typ protokołu komunikacyjnego na magistrali RS-485.

**OC** – wyjście typu otwarty kolektor, w stanie aktywnym jest łączone z ujemnym biegunem zasilania.

**RWS** – rozdzielacz wyjść stykowych.

### 1. PRZEZNACZENIE

Cyfrowy moduł MDD-C32/T jest elementem wykonawczym CSDG produkcji GAZEX. Poprzez 32 niskonapięciowe wyjścia typu *OC* umożliwia sterowanie np.: zewnętrznymi przekaźnikami. Stany wyjść modułu MDD-C32/T są uzależnione od stanu detektorów, do których wyjścia te zostały przypisane. Stan każdego z wyjść jest sygnalizowany optycznie na panelu czołowym.

Komunikacja z modułem nadrzędnym (typu MDD-256/T lub MD(P)-4(8,16).../M) odbywa się w standardzie przemysłowym RS-485, zgodnie z protokołem MODBUS RTU.

#### Cechy i funkcje realizowane przez MDD-C32/T:

- proste, intuicyjne podłączenie w Cyfrowym Systemie Detekcji Gazów z modułem sterującym;
- komunikacja w standardzie RS-485 (MODBUS RTU), port izolowany galwanicznie;
- optyczna sygnalizacja zasilania, stanu komunikacji z modułem sterującym;
- 32 wyjścia niskonapięciowe typu OC sterujące np. przekaźnikami zewnętrznymi (zalecane typu RM);
- cztery tryby pracy przyporządkowania wyjść w CSDG (ustawienie przełącznikiem konfiguracyjnym);
  - a każde wyjście OC do jednego detektora sygnalizuje stan A1 lub A2;
  - b każde wyjście OC do jednego detektora sygnalizuje stan A1,
  - c każde wyjście OC do jednego detektora sygnalizuje stan A2,
  - d dwa kolejne wyjścia OC do jednego detektora: jedno sygnalizuje stan A1, drugie A2;
- możliwość współpracy z MD(P)-4(8,16).../M jako rozdzielacz wyjść stykowych [RWS]
- (z automatyczną konfiguracją wyjść dla określonych stanów detektorów);
- możliwość generacji sekwencji testowej wyjść (przełącznikiem konfiguracyjnym TST);
- konfiguracja ustawień czasowych wyjść, pamięci stanów alarmowych, trybu serwisowego modułu poprzez moduł sterujący MDD-256/T;
- obudowa przystosowana do montaży na szynie TS35 w standardowych rozdzielniach elektrycznych;
- zaciski przyłączeniowe zdejmowalne, bezśrubowe (prosty montaż i serwis), uniwersalne (możliwość przyłączenia przewodów jedno i wielodrutowych).

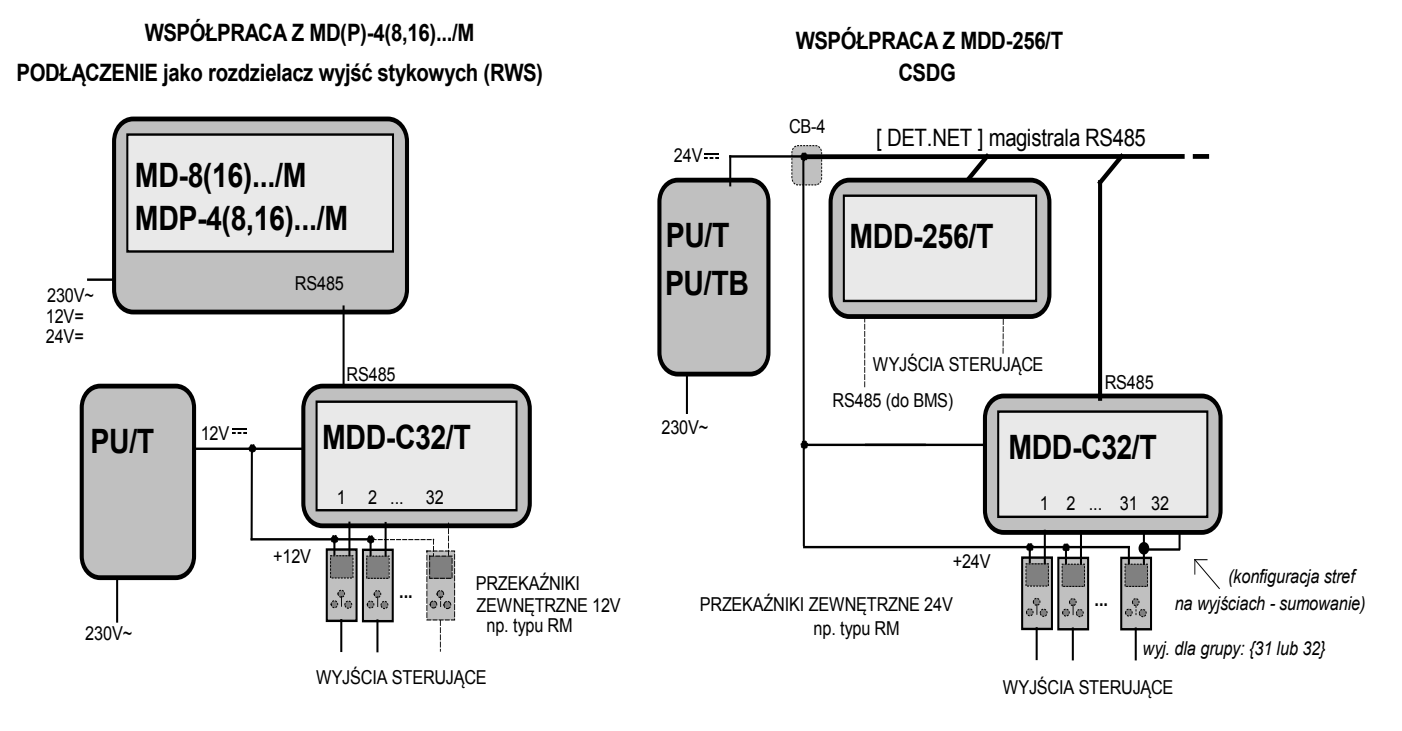

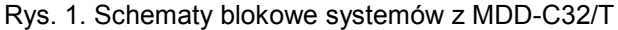

Idea działania wyjścia typu OC. Odbiornik (np. przekaźnik) należy podłączyć pomiędzy dodatni

zacisk zasilający i wyjście OC, Rys. 2. Wyjście OC w stanie aktywnym (trwanie alarmu) zostaje połączone z ujemnym zaciskiem zasilania. Zaleca się stosowanie przekaźników montowanych na szynę typu RM2P8 (oferowanych przez przypadku stosowania odbiorników GAZEX). W (np. zasilanych z odrębnego przekaźników), zasilacza niż zasilającego MDD-C32/T należy połączyć ujemne zaciski zasilaczy. W przypadku użycia przekaźników innych niż zalecane RM2P8, koniecznie należy zweryfikować obecność diody zabezpieczającej!

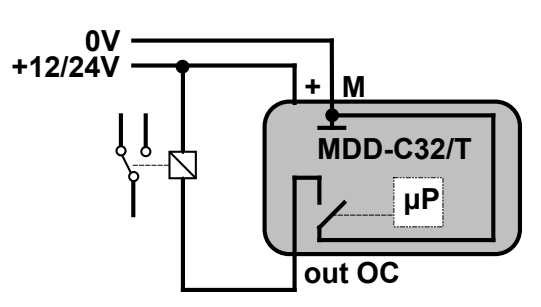

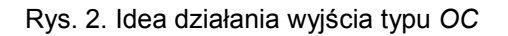

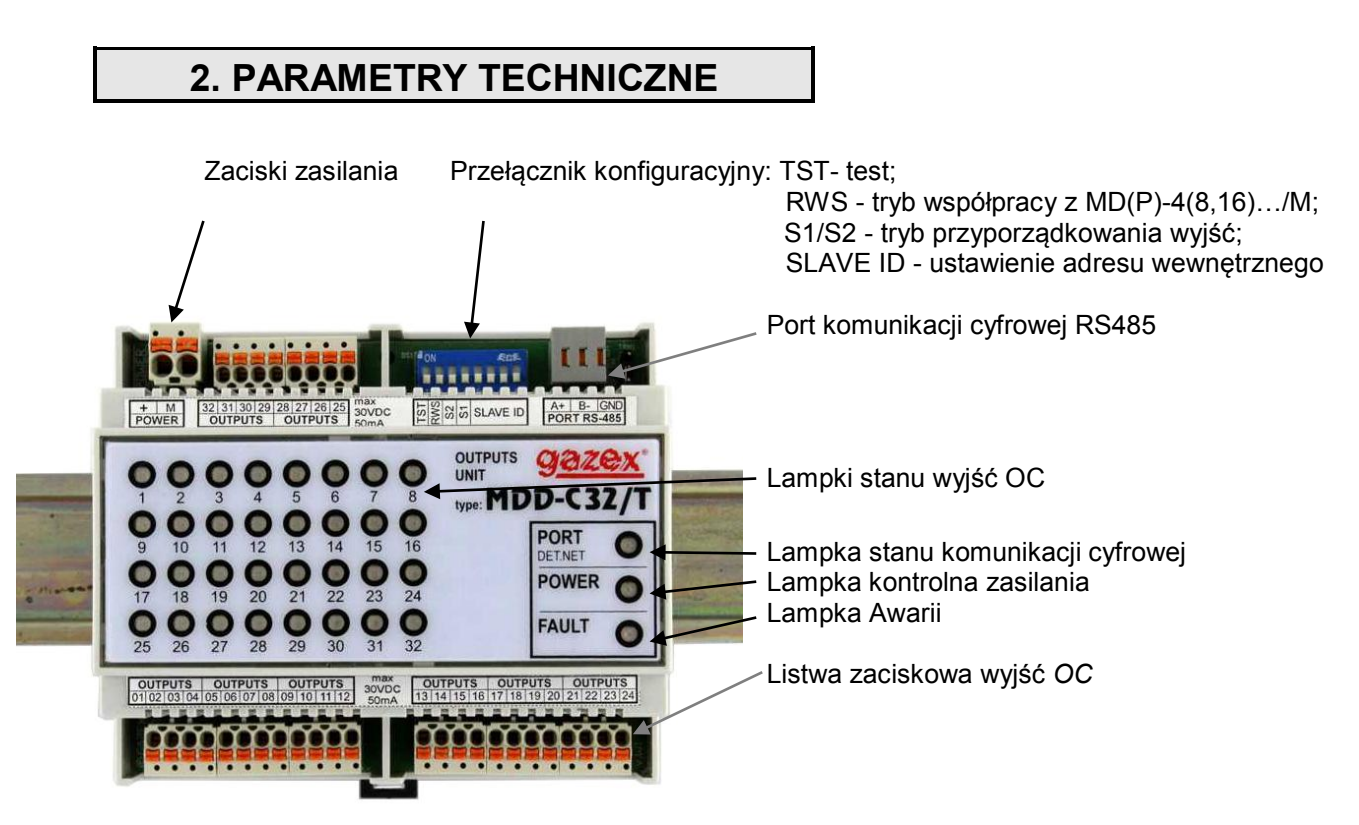

Rys. 3. Widok modułu MDD-C32/T (pozycja montażowa na szynie)

#### Tab. 1. Parametry techniczne MDD-C32/T

| Model                                | MDD-C32/T                                                                                                    |
|--------------------------------------|----------------------------------------------------------------------------------------------------|
| napięcie zasilania                   | 24V (dopuszczalny zakres 10,0 ÷ 30,0V)                                                                                                    |
| pobór prądu                          | max 0,05A@24V (bez prądu zasilającego urządzenia zewnętrzne)                                                                                                    |
| temperatura pracy                    | -10°C do +40°C zalecana,<br>-20°C do +45°C dopuszczalna okresowo (<2h/24h)                                                                                                    |
| komunikacja cyfrowa                  | port RS-485, galwanicznie izolowany 1kV; protokół MODBUS RTU, parametry: 9600bps (ramka 11-bitów, kontrola parzystości: parzyste, 1 bit stopu)                                                                                                    |
| sygnalizacja optyczna stanu modułu   | lampki LED, 3 szt.                                                                                                    |
| sygnalizacja optyczna stanu<br>wyjść | lampki LED, 32 szt., po jednej na wyjście, aktywne wyjście sygnalizowane jest świeceniem lampki                                                                                                    |
| sygnalizacja akustyczna              | brak                                                                                                    |
| wyjścia sterujące<br>(typu OC)       | OUT1 ÷ OUT32, obciążalność: max 50mA, max 30V; zabezpieczenie przeciwzwarciowe; do sterowania przekaźnikami zewnętrznymi 24 lub 12V (np. przekaźniki modułowe do montażu na szynie 35mm:<br>RM2P8/ 2 komplety styków przełącznych, max 8A/250V~, szer. ~16 mm) |
| konfiguracja stref na<br>wyjściach   | tylko poprzez grupowanie zewnętrznych połączeń wyjść (np. jeden przekaźnik sterowany z kilku wyjść)                                                                                                    |
| regulacja opóźnień wyjść             | konfiguracja zdalna, tylko poprzez MDD-256/T                                                                                                    |
| współpraca w trybie RWS              | automatyczne dopasowanie do ilości kanałów MD-8(16)/M, MDP-4(8,16)/M<br>podłączenie poprzez port RS485 jako rozdzielacz wyjść stykowych                                                                                                    |
| zaciski elektryczne wyjść            | zdejmowane (w grupach po 4 szt.), samo-zaciskające się, do montażu przewodów o przekroju 0,2 ÷ 1,5 mm² (typu linka lub drut)                                                                                                    |
| wymiary, waga                        | 106 x 90 x 65 mm, szer. x wys. x głęb. (szerokość 6 mod.); ok. 0,2kg                                                                                                    |
| obudowa                              | polistyren, IP20; do montażu w rozdzielniach elektrycznych na szynie 35mm                                                                                                    |
| gwarancja                            | 12 miesięcy Standardowa Gwarancja Gazex (SGG); możliwość rozszerzenia<br>okresu do 36 lub 60 miesięcy po zarejestrowaniu produktu przez Użytkownika<br>– Rozszerzona Gwarancja Gazex (RGG3Y lub RGG5Y)                                                         |

### 3. TRYBY PRACY

MDD-C32/T może współpracować:

- z modułem nadrzędnym MDD-256/T pełniąc funkcję wykonawczą (konfiguracja adresów detektorów i trybu pracy za pomocą przełączników S1, S2, SLAVE ID),

- z modułem nadrzędnym MD(P)-16(8;4)/M jako rozdzielacz wyjść stykowych [RWS] (z automatyczną konfiguracją wyjść dla określonych stanów detektorów).

Sygnały alarmowe z maksymalnej puli 224 detektorów obsługiwanych przez MDD-256/T można przetworzyć na sygnały wykonawcze za pomocą 7 sztuk MDD-C32/T (w trybach **a**, **b**, lub **c**) lub za pomocą 14 sztuk MDD-C32/T (w trybie **d**). Do wyboru trybu pracy **a**, **b**, **c** lud **d** służą przełączniki S1 i S2 (gdy przełącznik RWS jest w pozycji OFF). Po wybraniu żądanego trybu pracy należy za pomocą czterech przełączników SLAVE ID nadać modułowi MDD-C32/T numer urządzenia wykonawczego. Urządzenia wykonawcze o określonych numerach są przypisane do grup obsługiwanych detektorów (tab. 4).

Po zmianie położenia przełącznika TST z pozycji OFF na ON moduł zresetuję się, jeżeli

przełącznik TST pozostanie w pozycji ON dłużej niż 3 s wówczas moduł rozpocznie test wyjść, kolejno każde wyjście zostanie włączone na 3 s i wyłączone.

Konfiguracja ustawień czasowych wyjść, pamięci stanów alarmowych, trybu serwisowego modułu jest możliwa poprzez moduł sterujący MDD-256/T z poziomu modułu lub programu *MDD-256/T View* zainstalowanego na PC z konwerterem RS 485.

Tab. 2. Opis działania przełączników konfiguracyjnych w MDD-C32/T

| ST ST STAVE ID        | Adres<br>urządzenia | Tryb pracy                                                                                                | Współpraca z<br>modułem<br>nadrzędnym |
|-----------------------|---------------------|----------------------------------------------------------------------------------------------------|---------------------------------------|
| ON<br>1 2 3 4 5 6 7 8 | brak                | TEST                                                                                                    |                                       |
| ON<br>1 2 3 4 5 6 7 8 | 0                   | Awaria                                                                                                    |                                       |
| ON<br>1 2 3 4 5 6 7 8 | 1                   | RWS                                                                                                    | MD(P)-<br>4(8,16)/M                   |
| ON<br>1 2 3 4 5 6 7 8 | 0                   | Awaria                                                                                                    |                                       |
| ON<br>1 2 3 4 5 6 7 8 | patrz tabela<br>3   | <b>tryb a</b><br>każde wyjście do jednego detektora<br>sygnalizuje stan A1 lub A2                         | MDD-256/T                             |
| ON<br>1 2 3 4 5 6 7 8 | patrz tabela<br>3   | <b>tryb <i>b</i></b><br>każde wyjście do jednego detektora<br>sygnalizuje stan A1                         | MDD-256/T                             |
| ON<br>1 2 3 4 5 6 7 8 | patrz tabela<br>3   | <b>tryb c</b><br>każde wyjście do jednego detektora<br>sygnalizuje stan A2                                | MDD-256/T                             |
| ON<br>1 2 3 4 5 6 7 8 | patrz tabela<br>3   | <b>tryb</b> <i>d</i><br>dwa kolejne wyjścia do jednego detektora:<br>jedno sygnalizuje stan A1, drugie A2 | MDD-256/T                             |

- dowolne położenie przełącznika
- 🔳 pozycja OFF
- pozycja ON

### 4. WSPÓŁPRACA Z MDD-256/T

Stany wyjść modułu MDD-C32/T zależne są od stanu detektorów, do których moduł zostały przypisany. Za pomocą przełączników S2 i S1 (przełącznik TST – OFF, przełącznik RWS – OFF) należy wybrać tryb, w którym MDD-C32/T ma pracować:

#### Tab.3. Tryby pracy MDD-C32/T i odpowiadająca im konfiguracja przełączników

| a - każde wyjście OC do jednego detektora - sygnalizuje stan A1 lub A2;                      |               |
|----------------------------------------------------------------------------------------------|---------------|
| <i>b</i> - każde wyjście OC do jednego detektora - sygnalizuje stan A1,                      | ON<br>1 2 3 4 |
| c - każde wyjście OC do jednego detektora - sygnalizuje stan A2                              | ON<br>1 2 3 4 |
| <i>d</i> - dwa kolejne wyjścia OC do jednego detektora: jedno sygnalizuje stan A1, drugie A2 | ON<br>1 2 3 4 |

W trybach pracy **a**, **b** i **c** moduł MDD-C32/T współpracuje z max 32 detektorami rys.5. W trybie pracy **d** moduł MDD-C32/T współpracuje z max 16 detektorami rys.6.

Podczas instalacji należy określić grupę adresów tych detektorów, których stany alarmowe będą aktywowały wyjścia MDD-C32/T.

Urządzenia wykonawcze o określonych numerach są fabrycznie przypisane do grup detektorów.

W menu MDD-256/T (w wersji W33 lub wyższej) można zmienić fabryczne przypisanie urządzeń wykonawczych do grup detektorów. Każde urządzenie wykonawcze można przypisywać do dowolnej (ale tylko jednej) grupy detektorów. Do nadania urządzeniom wykonawczym numerów służą przełączniki SLAVE ID.

Tab.4. Położenia przełączników SLAVE ID określające numer urządzenia wykonawczego oraz fabryczne przypisanie urządzeń wykonawczych do grup detektorów

| SLAVE ID                                | numery urządzeń<br>wykonawczych<br>(np. MDD-C32/T) | fabryczne przypisanie<br>urządzeń<br>wykonawczych do grup<br>detektorów | grupy<br>detektorów<br>(adresy w<br>trybach:<br>a, b i c) | numery urządzeń<br>wykonawczych<br>(np. MDD-C32/T) | fabryczne przypisanie<br>urządzeń<br>wykonawczych do grup<br>detektorów | grupy<br>detektorów<br>(adresy w<br>trybie: <i>d</i> ) |
|-----------------------------------------|----------------------------------------------------|-------------------------------------------------------------------------|-----------------------------------------------------------|----------------------------------------------------|-------------------------------------------------------------------------|--------------------------------------------------------|
| ON <b>B B B B B B B B B B</b>           | d.o.1.1                                            |                                                                         | Gr.01 adresy:                                             | d.o.1.1                                            | $\longrightarrow$                                                       | Gr.01 adresy:<br>A.001-A.016                           |
| ON <b>B B B B C C C C C C C C C C</b>   | d.o.2.1                                            |                                                                         | A.001-A.032                                               | d.o.2.1                                            | >                                                                       | Gr.01 adresy:<br>A.017-A.032                           |
| ON <b>B B B B B B B B B B</b>           | d.o.1.2                                            |                                                                         | Gr.02 adresy:                                             | d.o.1.2                                            | >                                                                       | Gr.02 adresy:<br>A.033-A.048                           |
| ON <b>B B B B B C C C C C C C C C C</b> | d.o.2.2                                            |                                                                         | A.033-A.064                                               | d.o.2.2                                            | $\longrightarrow$                                                       | Gr.02 adresy:<br>A.049-A.064                           |
| ON <b>B B B B B B B B B B</b>           | d.o.1.3                                            |                                                                         | Gr.03 adresy:                                             | d.o.1.3                                            | >                                                                       | Gr.03 adresy:<br>A.065-A.080                           |
| ON <b>B B B B C C C C C C C C C C</b>   | d.o.2.3                                            |                                                                         | A.065-A.096                                               | d.o.2.3                                            | $\longrightarrow$                                                       | Gr.03 adresy:<br>A.081-A.096                           |
| ON <b>B B B B B C C C C C C C C C C</b> | d.o.1.4                                            |                                                                         | Gr.04 adresy:                                             | d.o.1.4                                            | >                                                                       | Gr.04 adresy:<br>A.097-A.112                           |
| ON <b>B B B B B C C C C C C C C C C</b> | d.o.2.4                                            |                                                                         | A.097-A.128                                               | d.o.2.4                                            | $\longrightarrow$                                                       | Gr.04 adresy:<br>A.113-A.128                           |
| ON <b>B B B B B B B B B B</b>           | d.o.1.5                                            |                                                                         | Gr.05 adresy:                                             | d.o.1.5                                            | $\longrightarrow$                                                       | Gr.05 adresy:<br>A.129-A.144                           |
| ON <b>B B B B B B B B B B</b>           | d.o.2.5                                            |                                                                         | A.129-A.160                                               | d.o.2.5                                            | $\longrightarrow$                                                       | Gr.05 adresy:<br>A.145-A.160                           |
| ON <b>B B B B B B B B B B</b>           | d.o.1.6                                            |                                                                         | Gr.06 adresy:                                             | d.o.1.6                                            | $\longrightarrow$                                                       | Gr.06 adresy:<br>A.161-A.176                           |
| ON <b>B B B B B B B B B B</b>           | d.o.2.6                                            |                                                                         | A.161-A.192                                               | d.o.2.6                                            | $\longrightarrow$                                                       | Gr.06 adresy:<br>A.177-A.192                           |
| ON <b>B B B B S S S S S S S S S S</b>   | d.o.1.7                                            |                                                                         | Gr.07 adresy:                                             | d.o.1.7                                            | $\longrightarrow$                                                       | Gr.07 adresy:<br>A.193-A.208                           |
| ON <b>E E E</b><br>5 6 7 8              | d.o.2.7                                            |                                                                         | A.193-A.224                                               | d.o.2.7                                            | >                                                                       | Gr.07 adresy:<br>A.209-A.224                           |

Przykład, jeżeli przełącznik SLAVE ID danego MDD-C32/T będzie w pozycji: 5 6 7 8, wówczas na wyjściach *OC* tego modułu będą wystawiane stany alarmowe detektorów o adresach od A001 do A032 w trybach *a*, *b* i *c* lub od A001 do A016 w trybie *d*.

ON

W trybach *a*, *b* i *c* istnieje możliwość przypisania do detektorów z jednej grupy dwóch urządzeń wykonawczych. Przykład, stany alarmowe detektorów o adresach od A001 do A032 mogą być wystawiane jednocześnie na wyjściach dwóch MDD-C32/T, wówczas w pierwszym należy ustawić adres SLAVE ID:

5 6 7 8, (numer urządzenia wykonawczego d.o.1.1), a w drugim

ON

6 7 8, (numer urządzenia wykonawczego d.o.2.1).

Cyfrowy System Detekcji Gazów tworzony przez: moduł kontrolujący – MDD-256/T i detektory, można rozbudować o urządzenie wykonawcze MDD-C32/T. Do CSDG można dodać jedno lub kilka MDD-C32/T.

#### Aby do CSDG dodać MDD-C32/T z poziomu menu w MDD-256/T należy:

- MDD-C32/T podłączyć do magistrali DET.NET i zasilania,

- ustawić przełączniki konfiguracyjne na MDD-C32/T według tab. 2 i tab. 3,

np.: 1 2 3 4 5 6 7 8 tryb pracy - **a**, numer urządzenia dodatkowego - d.o.1.1,

-wejść do menu w MDD-256/T przytrzymując na 3 s przycisk [▲], ustawić hasło klawiszami [▲/▼] (domyśne ♥♥♥♥♥), zatwierdzić [*OK*], pojawi się napis ♥♥♥♥ (konfiguracja magistrali DET.NET), zatwierdzić [*OK*], klawiszem [▼] ustawić ♥♥♥♥ dodatkowych), zatwierdzić [*OK*], pojawi się napis ♥♥♥♥ dodatkowych), zatwierdzić [*OK*], pojawi się napis ♥♥♥♥ żądany numer urządzenia wykonawczego,

dla przykładowego ustawienia 1 2 3 4 5 6 7 8 należy wybrać 🛄 🛄

zatwierdzić **[OK]**, ustawić **(b)** (obsługa urządzenia włączona), zatwierdzić **[OK]**, pojawi napis (fabrycznie przypisana grupa detektorów, w razie potrzeby można wybrać inną grupę detektorów), zatwierdzić **[OK]**, pojawi się napis **(b)** (podział stref, nie dotyczy MDD-C32/T), zatwierdzić **[OK]**, wciskając klawisz **[▼]** wyjść do poziomu **(b)**, wciskając klawisz **[▼]** wyjść do poziomu **(b)**, wciskając klawisz **[▼]** wyjść z menu MD-256/T.

# Aby do CSDG dodać MDD-C32/T z poziomu programu *MDD-256/T View* zainstalowanego na PC z interfejsem RS 485 należy:

- MDD-C32/T podłączyć do magistrali DET.NET i zasilania,

- na komputerze PC zainstalować program *MDD-256/T View* (do pobrania ze stront GAZEX), komputer za pośrednictwem konwertera RS485/USB (konwerter do nabycia w GAZEX) podłączyć do PORT 2 w MDD-256/T, wg. rys.4,

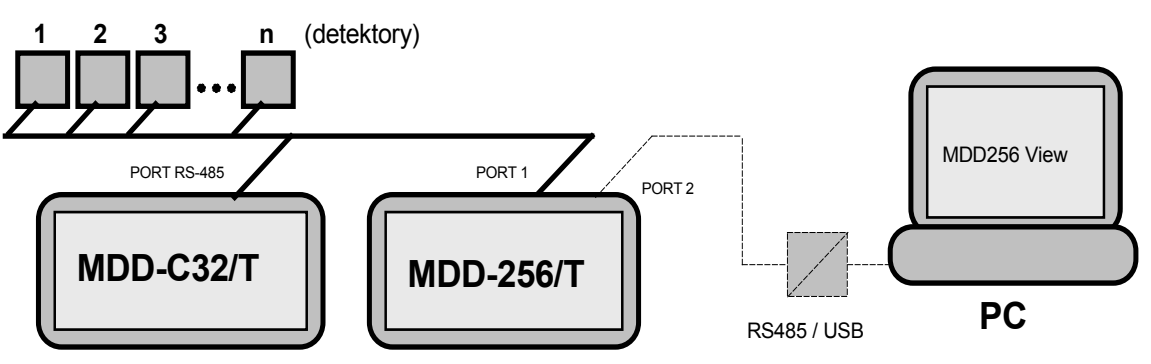

Rys. 4. Dodawanie MDD-C32/T do CSDG przy użyciu program MDD-256/T\_View

po uruchomieniu programu MDD-256/T View w zakładce [Połączenie] wybrać opcję [Połącz], otworzy się okno [Opcje połączenia], w którym należy dokonać wyboru [Nazwa portu] (port, przez który komunikuje się konwerter RS485/USB), [Prędkość] (domyślnie 9600), [Parzystość] (domyślnie Tak) oraz [Adresu MDD-256/T] (domyślnie 1) i zatwierdzić [OK],

Instrukcja Obsługi Modułu MDD-C32/T wydanie 1aW1 ©gazex'2019 v1909 str. 7 z 12

- otwarta zostanie zakładka **[Wizualizacja]**, należy przejść do zakładki **[Wybór obsługiwanych urządzeń i ich konfiguracja]**, w oknie **[Wyłączenie wizualizacji]** wybrać **[Tak]**,

- wybrać zakładkę [pokaż, które urządzenia są obsługiwane przez MDD-256/T],

- w tabeli **[Urządzenia dodatkowe]** należy kliknąć lewym przyciskiem myszy na odpowiedni numer urządzenia wykonawczego wg. kolumny nr. 2 w tab. 3. np.: d.1.1 (zmienione zostanie jego podświetlenia na zielone),

 klikając prawym przyciskiem myszy na odpowiedni numer urządzenia wykonawczego można: wykonać [odczyt stanu urządzenia] lub zmienić czasy opóźnień załączenia wyjść w MDD-C32/T (OUT1 – opóźnienia dla wyjść przypisanych do A1, OUT2 – opóźnienia dla wyjść przypisanych do A2, zmiany czasu opóźnień należy zatwierdzić klikając [zapisz]),

- po zmianie ustawień należy kliknąć [zastosuj zmiany (wyślij nową konfigurację do MDD-256/T)].

Współpraca modułu nadzorczego MDD-256/T z MDD-C32/T w trybie pracy a, b, i c

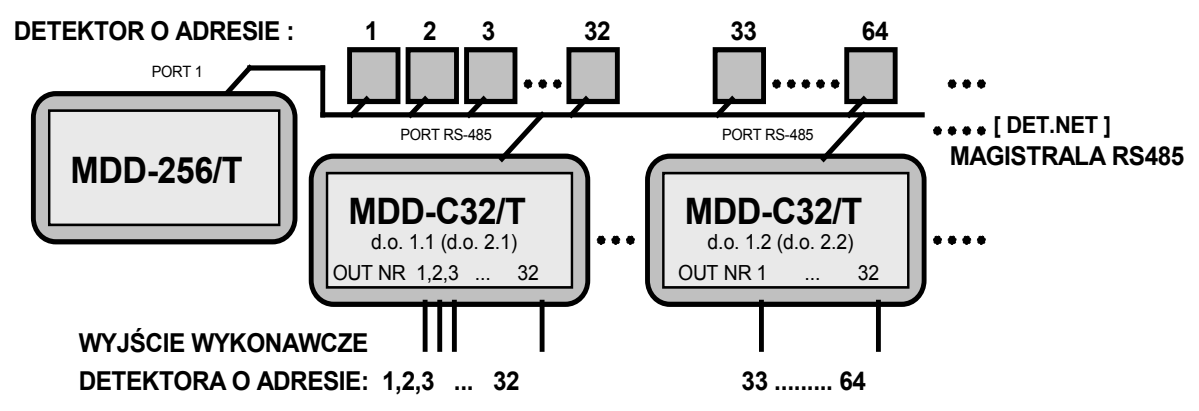

Rys. 5. Łączenie do magistrali RS485 modułów MDD-C32/T w trybie pracy a, b i c

Tab. 4. Informacja o rodzaju alarmu danego detektora niesiona przez poszczególne wyjście *OC*, (tryb *a*, *b* i *c*) przykłady:

| rodzaj alarmu            |                                |                            |                            |
|--------------------------|--------------------------------|----------------------------|----------------------------|
|                          |                                |                            |                            |
|                          |                                |                            |                            |
|                          | tryb <b>a</b>                  | tryb <b>b</b>              | tryb <b>c</b>              |
| numer urządzenia,        |                                |                            |                            |
| [numer wyjścia OC]       |                                |                            |                            |
| d.o.1.1 lub d.o.2.1 [1]  | A1, A2 detektora o adresie 1   | A1 detektora o adresie 1   | A2 detektora o adresie 1   |
| d.o.1.1 lub d.o.2.1 [2]  | A1, A2 detektora o adresie 2   | A1 detektora o adresie 2   | A2 detektora o adresie 2   |
| d.o.1.1 lub d.o.2.1 [3]  | A1, A2 detektora o adresie 3   | A1 detektora o adresie 3   | A2 detektora o adresie 3   |
|                          | •                              | ·                          |                            |
|                          | •                              |                            |                            |
|                          | •                              |                            |                            |
| d.o.1.1 lub d.o.2.1 [32] | A1, A2 detektora o adresie 32  | A1 detektora o adresie 32  | A2 detektora o adresie 32  |
|                          |                                |                            |                            |
|                          |                                |                            |                            |
|                          |                                |                            |                            |
|                          |                                | 1                          | 1                          |
| d.o.1.2 lub d.o.2.2 [1]  | A1, A2 detektora o adresie 33  | A1 detektora o adresie 33  | A2 detektora o adresie 33  |
| d.o.1.2 lub d.o.2.2 [2]  | A1, A2 detektora o adresie 34  | A1 detektora o adresie 34  | A2 detektora o adresie 34  |
| d.o.1.2 lub d.o.2.2 [3]  | A1, A2 detektora o adresie 35  | A1 detektora o adresie 35  | A2 detektora o adresie 35  |
|                          | •                              |                            |                            |
|                          | •                              |                            |                            |
|                          | •                              | 1                          | 1                          |
| d.o.1.2 lub d.o.2.2 [32] | A1, A2 detektora o adresie 64  | A1 detektora o adresie 64  | A2 detektora o adresie 64  |
|                          |                                |                            |                            |
|                          |                                |                            |                            |
|                          |                                |                            |                            |
|                          |                                |                            |                            |
| d.o.1.7 lub d.o.2.7 [32] | A1, A2 detektora o adresie 224 | A1 detektora o adresie 224 | A2 detektora o adresie 224 |

Współpraca modułu nadzorczego MDD-256/T z MDD-C32/T w trybie pracy d

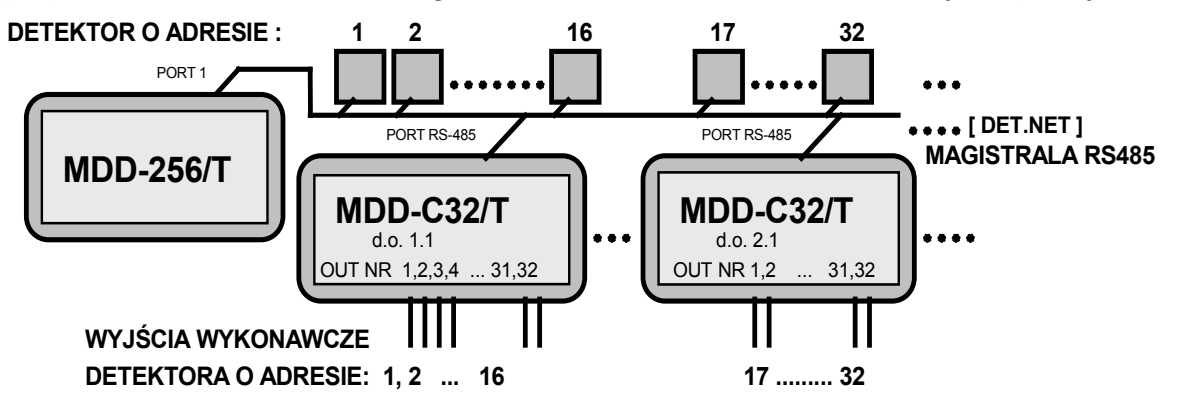

Rys. 6. Łączenie do magistrali RS485 modułów MDD-C32/T w trybie pracy d

Tab. 5. Informacja o rodzaju alarmu danego detektora niesiona przez poszczególne wyjście *OC,* tryb pracy *d* 

| rodzaj alarmu                           |                           |
|-----------------------------------------|---------------------------|
| numer urządzenia,<br>Inumer wviścia OC1 | tryb d                    |
| d.o.1.1 [1]                             | A1 detektora o adresie 1  |
| d.o.1.1 [2]                             | A2 detektora o adresie 1  |
| d.o.1.1 [3]                             | A1 detektora o adresie 2  |
| d.o.1.1 [4]                             | A2 detektora o adresie 2  |
|                                         | •<br>•                    |
| d.o.1.1 [31]                            | A1 detektora o adresie 16 |
| d.o.1.1 [32]                            | A1 detektora o adresie 16 |
|                                         |                           |
| d.o.2.1 [1]                             | A1 detektora o adresie 17 |
| d.o.2.1 [2]                             | A2 detektora o adresie 17 |
| d.o.2.1 [3]                             | A1 detektora o adresie 18 |
| d.o.2.1 [4]                             | A2 detektora o adresie 18 |
|                                         | •                         |
| d.o.2.1 [31]                            | A1 detektora o adresie 32 |
| d.o.2.1 [32]                            | A1 detektora o adresie 32 |

### 5. WSPÓŁPRACA Z MD(P)-4(8,16).../M

Moduł MDD-C32/T może pełnić funkcję rozdzielacza wyjść stykowych [RWS] dla modułu MD(P)-4(8,16).../M, informacje o stanie każdego z detektorów będą wystawiane na kolejnych wyjściach MDD-C32/T {dla MD-8(16).../M: A1, A2 a dla MDP-4(8,16).../M - dodatkowo o Awarii i włączeniu detektora} wg. Tabeli 6. Aby zrealizować [RWS] dla MD(P)-4(8,16).../M za pomocą z moduł MDD-C32/T należy;

- połączyć porty RS-485 MDD-C32/T i MD(P)-4(8,16).../M wg. Rys. 7,

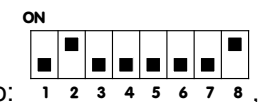

- przełączniki konfiguracyjne w MDD-C32/T należy ustawić następująco: 1 2 3 4 5 6

 - włączyć zasilanie MD(P)-4(8,16).../M, wcisnąć klawisz [OK] aby wejść do [USTAWIENIA PARAMETRÓW MODUŁU] (domyślne hasło "LLLLL" (wcisnąć pięciokrotnie przycisk "L" (◄)) potwierdzić [OK], wejść do [Ustawienia systemowe] (domyślne hasło instalatora "PPPPP" (wcisnąć pięciokrotnie przycisk "P" (►)) potwierdzić [OK], wejść do [Ustawienia parametrów portu RS232]
-ustawić [Tryb pracy – Modus RTU Master]

C [Tryb pracy – Modus RT [Adres slave – 01] [Prędkość – 9600bps] [Bity danych – 8 bitów] [Parzystość – parzyste] [Bity stopu – 1 bit]

- wyjść z ustawień.

Tabela 6. Znaczenie sygnałów wyjściowych modułu MDD-C32/T pracującego jako rozdzielacz wyjść stykowych [RWS] modułów nadrzędnych typu: MD(P)-4(8,16).../M

| rodzaj modułu<br>nadrzędnego<br>numer<br>wyjścia <i>OC</i> | MDP-4/M                | MD(P)-8/M              | MD(P)-16/M         |
|------------------------------------------------------------|------------------------|------------------------|--------------------|
| 1                                                          | A1 detektora nr 1      | A1 detektora nr 1      | A1 detektora nr 1  |
| 2                                                          | A2 detektora nr 1      | A2 detektora nr 1      | A2 detektora nr 1  |
| 3                                                          | Awaria detektora nr 1  | Awaria detektora nr 1  | A1 detektora nr 2  |
| 4                                                          | Włączony detektor nr 1 | Włączony detektor nr 1 | A2 detektora nr 2  |
| 5                                                          | A1 detektora nr 2      | A1 detektora nr 2      | A1 detektora nr 3  |
| 6                                                          | A2 detektora nr 2      | A2 detektora nr 2      | A2 detektora nr 3  |
| 7                                                          | Awaria detektora nr 2  | Awaria detektora nr 2  | A1 detektora nr 4  |
| 8                                                          | Włączony detektor nr 2 | Włączony detektor nr 2 | A2 detektora nr 4  |
| 9                                                          | A1 detektora nr 3      | A1 detektora nr 3      | A1 detektora nr 5  |
| •                                                          | •                      | •                      | •                  |
| •                                                          | •                      | •                      | •                  |
| •                                                          | •                      | •                      | •                  |
| 32                                                         | Włączony detektor nr 4 | Włączony detektor nr 8 | A2 detektora nr 16 |

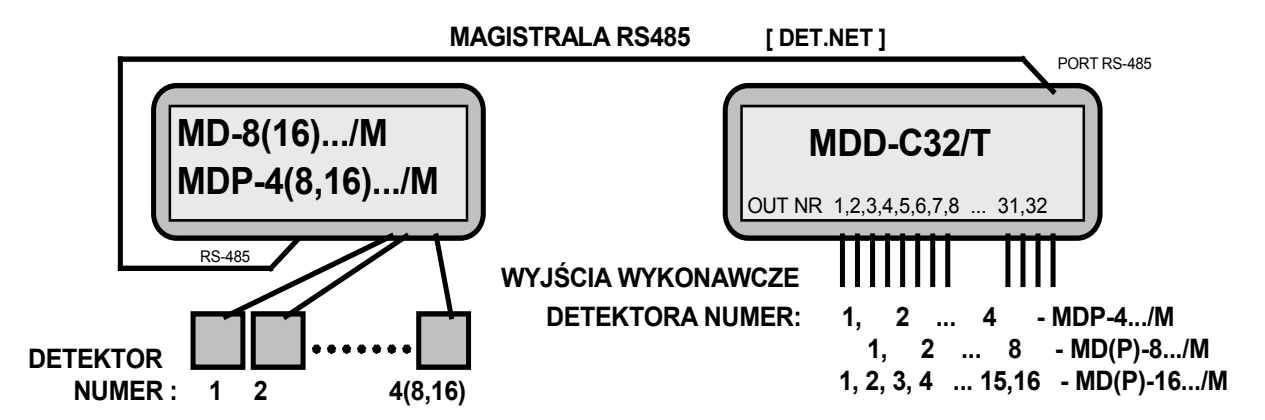

Rys. 7. MDD-C32/T jako rozdzielacz wyjść stykowych [RWS] modułów nadrzędnych typu MD(P)-4(8,16).../M

| Instrukcja Obsługi Modułu MDD-C32/T | wydanie 1aW1 | ©gazex'2019 v1909 | str. <b>10 z</b> 12 |
|-------------------------------------|--------------|-------------------|---------------------|
|-------------------------------------|--------------|-------------------|---------------------|

### 6. OPIS SYGNALIZACJI OPTYCZNEJ

Tabela 7. Opis sygnalizacji optycznej - stan modułu

| LAMPKA<br>STAN MODUŁU                                     | PORT [DET.NET]                 | POWER                     | FAULT         |
|-----------------------------------------------------------|--------------------------------|---------------------------|---------------|
| Awaria modułu -<br>uszkodzony procesor /<br>brak programu | zgaszona                       | zgaszona                  | świeci ciągle |
| zbyt niskie zasilanie<br>(Awaria Zasilania)               | stan dowolny                   | pulsuje wolno<br>(0,5Hz)  | świeci ciągle |
| Awaria komunikacji lub<br>nie ustawiony adres<br>SLAVE    | pulsuje wolno (0,5Hz)          | stan dowolny              | świeci ciągle |
| Stan Normalny                                             | stan dowolny                   | świeci ciągle             | zgaszona      |
| TEST                                                      | pulsuje bardzo szybko<br>(5Hz) | stan dowolny              | stan dowolny  |
| Tryb serwisowy (przy braku awarii zasilania!)             | stan dowolny                   | pulsuje szybko<br>(2,5Hz) | stan dowolny  |

Tabela 8. Opis sygnalizacji optycznej - stan wyjść

| LAMPKA<br>Stan wyjścia OC                                  | Lampki stanu wyjść OC                                 |
|------------------------------------------------------------|-------------------------------------------------------|
| wyjście nieaktywne                                         | zgaszona                                              |
| wyjście aktywne                                            | świeci ciągle                                         |
| wyjście nieaktywne, było aktywne<br>(w trybie z pamięcią)  | pulsuje bardzo wolno (0,25Hz)<br>w cyklu wł/wył 1s/3s |
| Tryb Serwisowy - wyjście byłoby aktywne w trybie normalnym | pulsuje szybko (2,5Hz)                                |

#### Podłączanie przewodów do złącz modułu MDD-C32/T

Moduł dostarczany jest z fabrycznie zamontowanymi zaciskami przyłączeniowymi na wszystkich wejściach / wyjściach. Kostki zaciskowe można zdjąć ze szpilek przyłączeniowych dla ułatwienia podłączania.

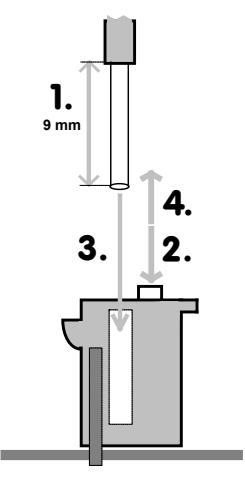

Wkładanie żyły do zacisku typu samo-kleszczującego:

- zdjąć izolację żyły na długości 9 lub 6 mm (zgodnie z typem złącza, według rysunku) [1.];
- w przypadku przewodu z żyłą wielodrutową (typu linka) – lekko skręcić druty końcówki

przewodu, nacisnąć pomarańczowy przycisk blokady [2.] i wsunąć odizolowany przewód w otwór zacisku do oporu [3.], zwolnić przycisk [4.];

 w przypadku przewodu jednodrutowego - szczypcami lub ręcznie wcisnąć (wetknąć) do oporu odizolowany koniec żyły w okrągły otwór zacisku [3.].

Prawidłowo włożony przewód nie daje się wysunąć z zacisku. Zwolnienie i wyjęcie przewodu jest możliwe po naciśnięciu pomarańczowego przycisku [2.].

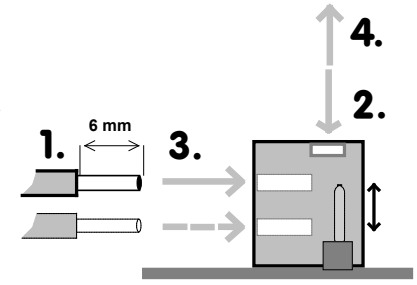

## 7. ZANIM ZADZWONISZ po PORADĘ

sprawdź i porównaj obserwowane efekty z opisanymi poniżej

Tab. 0. Wyjatkowo stany modułu po właszonie zasilanie

| Efekt                                                                | Przyczyna                                                          | co robić                                                                                                    |
|----------------------------------------------------------------------|--------------------------------------------------------------------|----------------------------------------------------------------------------------------------------|
| Lampka FAULT świeci ciągle,<br>Lampka POWER pulsuje wolno<br>(0,5Hz) | Napięcie zasilania poniżej 10V                                     | Zapewnić zasilanie napięciem w zakresie<br>10 ÷ 30V                                                                             |
| Krótkie mignięcia lampki PORT co 3s                                  | Stan normalny, pulsowanie lampki<br>oznacza prawidłową komunikację |                                                                                                    |
| Stany alarmowe detektorów nie są                                     | Brak komunikacji z modułem                                         | Sprawdzić ustawienia przełączników<br>konfiguracyjnych w MDD-C32/T, Tab 2 i<br>Tab.3.                                           |
| lampka FAULT świeci ciągle                                           | nadrzędnym                                                         | W przypadku MDD-256/T sprawdzić<br>konfigurację wg punktu 4.                                                                    |
|                                                                      |                                                                    | W przypadku MD(P)-4(8,16)…/M<br>sprawdzić konfigurację wg. punktu 5.                                                            |
| Stany alarmowe detektorów nie są                                     | Nieprawidłowe połączenia między                                    | Sprawdzić połączenia z magistralą<br>[DET.NET]                                                                                  |
| wystawiane na wyjściach MDD-C32/T                                    | elementami systemu                                                 | Sprawdzić poprawność połączenia<br>MDD-C32/T z przekaźnikami rys. 1, 2                                                          |
| Stany alarmowe detektorów nie są wystawiane na wyjściach MDD-C32/T   | Zbyt duże obciążenie lub zwarcie<br>wyjść OC                       | Ograniczyć obciążenie pojedynczego<br>wyjścia OC do max 50mA                                                                    |
| Pulsuje wolno lampka wyjścia                                         | Zakończył się stan aktywny tego<br>wyjścia (tryb z pamięcią)       | Reset pamięci możliwy przełącznikiem<br>konfiguracyjnym TST (krótkie włączenie<br>do pozycji ON i wyłączenie do pozycji<br>OFF) |

### 8. KONSERWACJA, EKSPLOATACJA, SKŁADOWANIE

Moduł MDD-C32/T jest urządzeniem elektronicznymi pozbawionymi pracujących części ruchomych. Zbudowano je w oparciu o elementy półprzewodnikowe o wieloletniej trwałości. Dlatego konserwacja sprowadza się do Kontroli Okresowych Systemu przeprowadzanych wg. harmonogramu modułu sterującego. Po włączeniu procedury testowej (przełącznik TST) należy skontrolować poprawność działania wyjść i ich sygnalizację na panelu czołowym. Komunikacja cyfrowa pomiędzy modułem sterującym a

MDD-C32/T jest testowana automatycznie, jej awaria jest sygnalizowana świeceniem lampki FAULT.

W trakcie eksploatacji MDD-C32/T należy unikać temperatur spoza zalecanego przedziału (Tab. 1.)

W myśl Ustawy z dnia 11 września 2015 r. o zużytym sprzęcie elektrycznym i elektronicznym, zużyty moduł nie może być umieszczany łącznie z innymi odpadami gospodarczymi. Należy go przekazać do wyspecjalizowanego punktu zbiórki odpadów. Dlatego oznakowano go specjalnym symbolem:

X

Prawidłowa utylizacja chroni przed negatywnym wpływem odpadów na zdrowie i środowisko naturalne człowieka.

Zaleca się magazynowanie MDD-C32/T w suchych pomieszczeniach o temperaturze w przedziale od +5°C do +35°C. Dopuszcza się krótkotrwałe (<2h/8h) składowanie w zakresie temperatur otoczenia od -10°C do 45°C.